Département d'Informatique Module Réseaux Niveau L2A

# Support de TP 1

# Présentation de Packet Tracer

Packet tracer est un simulateur Cisco des réseaux informatiques.

| 🗋 💳 🖬 🗁 🗹          | 📄 🗊 🐢 🥕 🔎 💷       |                   |                             | i) ?               |
|--------------------|-------------------|-------------------|-----------------------------|--------------------|
| Logical            | [Root]            | New Cluster       | Move Object Set Tiled Backg | round Viewport     |
|                    |                   |                   |                             |                    |
|                    |                   |                   |                             |                    |
|                    |                   |                   |                             |                    |
|                    |                   |                   |                             | kei 🗙              |
|                    |                   |                   |                             | 9                  |
|                    |                   |                   |                             | cel 🗔              |
|                    |                   |                   |                             |                    |
| < [                |                   |                   |                             |                    |
| Time: 00:06:28 Pow | ver Cycle Devices |                   |                             | Realtime           |
| Routers            |                   | Scenario 0        | Fire Last Status            | Source Destination |
|                    | 1841              | Toggle PDU List V | Window                      | •                  |

# Spécification des connexions possibles

Packet Tracer propose les principales connexions possibles entre différents équipements réseaux.

Câble Console : les connexions console peuvent être établies entre PCs et routeurs ou commutateurs. Elles servent principalement à configurer les équipements.

Câble droit : standard Ethernet pour connecter les équipements opérant dans les différentes couches du modèle OSI.

Câble croisé : standard Ethernet pour connecter les équipements opérant dans les mêmes couches du modèle OSI.

Fibre optique : les connexions fibres peuvent être établies si les équipements possèdent les ports fibre adéquates.

Ligne téléphonique : Les connexions téléphoniques ne sont disponibles qu'entre les équipements possédant des ports modem.

Câble Coaxial : Même chose que pour la ligne téléphonique, sauf que les ports utilisés sont des ports coaxiales.

Câbles DCE et DTE : les connexions sérials se font entre 2 ports séries. Elles sont souvent utilisées pour simuler des liens WAN. Le *Clocking* doit être activé sur le câble DCE pour activer la connexion. En fonction du premier câble sélectionné (DTE ou DCE) le deuxième sera forcément de l'autre type afin d'assurer la connexion.

# Spécification des équipements disponibles

Packet Tracer propose les principaux équipements réseaux composant nos réseaux actuels: Routeur, Commutateur, Terminaux (ordinateur, portable, serveur, imprimante et téléphone IP), Point d'accès, Modem, Concentrateur.

Chaque équipement possède une vue physique comprenant des modules à ajouter, une vue configuration pour configurer les principales options via une interface graphique et une vue permettant la configuration via CLI:

Sachant que chaque équipement se voit attribuer un certain nombre de modules, permettant d'ajouter soit des ports supplémentaires, soit des nouveaux types de port.

| ۲ III                                                                                                    | <                                                                                                    |
|----------------------------------------------------------------------------------------------------|----------------------------------------------------------------------------------------------------|
| Time: 00:00:19 Power Cycle Devices                                                                                                    | Time: 00:02:00 Power Cycle Devices                                                                                                    |
| The second second secon | Image: Second Second |
| Image: Second second second                         | PC-PT                                                                                                    |

*Interface graphique* (on propose ici des exemples et on essaye de voir le reste des équipement)

1. Sur un poste client (ordinateur basique)

**1.1 L'onglet « physical »** Cet onglet permet de rajouter des modules, c'est---a-dire des cartes matériels afin d'ajouter des ports Ethernet, une carte wifi etc. Voici la liste des modules :

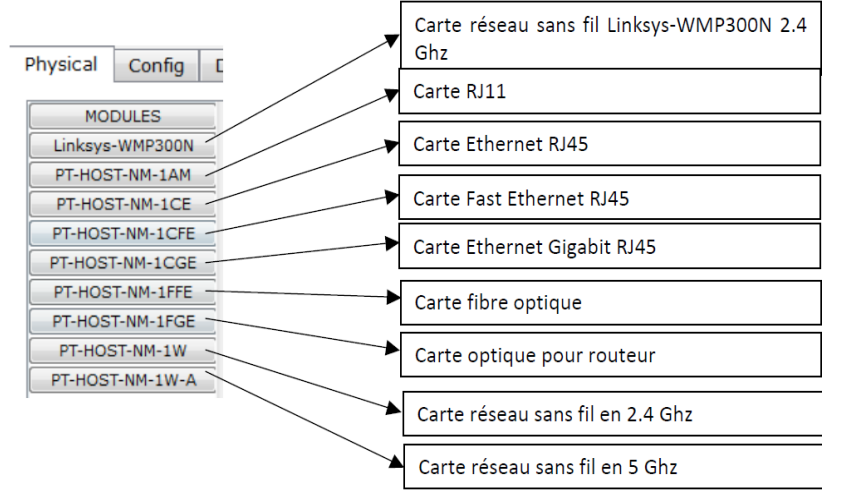

**1.2 L'onglet « Config »** Cet onglet permet de configurer essentiellement les paramètres réseau de l'ordinateur.

| Physical Config                            | Desktop                                          |
|--------------------------------------------|--------------------------------------------------|
| GLOBAL ^<br>Settings<br>Algorithm Settings | Global Settings Display Name Poste Cotours/DNC   |
| INTERFACE<br>FastEthernet                  | DHCP     Static                                  |
|                                            | Gateway DNS Server                               |
|                                            | Gateway/DNS IPv6                                 |
|                                            | Auto Config                                      |
|                                            | Static     IPv6 Gateway     ::     Ibv6 DNS Same |

Les paramètres globaux donnent accès à la configuration des paramètres de base de l'ordinateur.

| GLOBA<br>Setting | L^     |                                                 | FastEthernet             |       |
|------------------|--------|-------------------------------------------------|--------------------------|-------|
| Algorithm Se     | ttings | Port Status                                     |                          | V 0   |
| INTERFA          | CE     | Bandwidth                                       |                          | 🗸 Aut |
| FastEther        | net    | ① 10 Mbps                                       | 100 Mbps                 |       |
|                  |        | Duplex                                          |                          | 🔽 Aut |
|                  |        | Full Duplex                                     | Half Duplex              |       |
|                  |        | MAC Address<br>IP Configuration                 | 00E0.A339.1CD8           |       |
|                  |        | <ul> <li>Static</li> <li>IP Address</li> </ul>  |                          |       |
|                  |        | Subnet Mask<br>IPv6 Configuration               |                          |       |
|                  |        | Link Local Address:                             | FE80::2E0:A3FF:FE39:1CD8 |       |
|                  |        | <ul> <li>Auto Config</li> <li>Static</li> </ul> |                          |       |
|                  |        | IPv6 Address                                    | /                        |       |

**1.3 L'onglet « Desktop »** Cet onglet donne accès à un bureau virtuel :

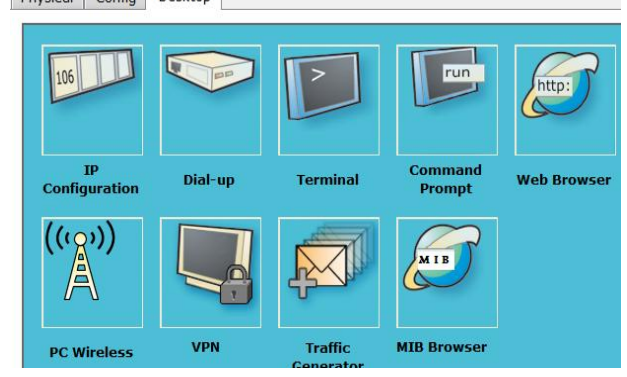

#### **IP** Configuration :

| IP Configuration | า | X |
|------------------|---|---|
| OHCP             |   |   |
| Static           |   |   |
|                  |   |   |
| IP Address       |   |   |
| Subnet Mask      |   |   |
| Default Gateway  |   |   |
| DNS Server       |   |   |

# Dial---up : Une interface modem sur le poste est requis Terminal :

| Bits Per Second: | 9600 🔻 |
|------------------|--------|
| Data Bits:       | 8 🔻    |
| Parity:          | None 🔻 |
| Stop Bits:       | 1 🔻    |
| Flow Control:    | None 🔻 |

#### Command prompt :

| Physical Con   | fig Desktop                                             |   |
|----------------|---------------------------------------------------------|---|
| Command        | Prompt                                                  | Х |
| Packet Tracer  | PC Command Line 1.0                                     |   |
| PC>help        |                                                         |   |
| Available Comm | nands:                                                  |   |
| ?              | Display the list of available commands                  |   |
| arp            | Display the arp table                                   |   |
| help           | Display the list of available commands                  |   |
| ipconfig       | Display network configuration for each network adapter  |   |
| ipv6config     | Display network configuration for each network adapter  |   |
| netstat        | Displays protocol statistics and current TCP/IP network |   |
|                | connections                                             |   |
| ping           | Send echo messages                                      |   |
| snmpget        | SNMP GET                                                |   |
| snmpgetbulk    | SNMP GET BULK                                           |   |
| snmpset        | SNMP SET                                                |   |
| ssh            | ssh client                                              |   |
| telnet         | Telnet client                                           |   |
| tracert        | Trace route to destination                              |   |
| PC>            |                                                         |   |
|                |                                                         |   |
|                |                                                         |   |

Le command prompt nous donne accès aux commandes réseau que l'on peut trouver sur un poste utilisateur.

Web browser : Simule un navigateur WEB, pour atteindre par exemple un serveur http sur le réseau virtuel.

| Web Browser |        |
|-------------|--------|
| VRL 🔁       | Go Sto |
|             |        |
|             |        |
|             |        |
|             |        |

# 2. Routeurs et switchs (ajout de modules)

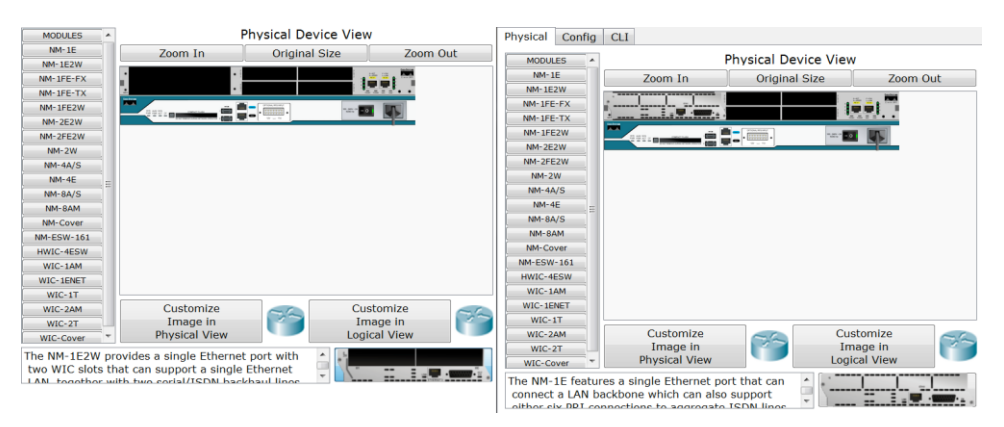

Pour ajouter un module, il suffit de le glisser dans l'emplacement voulu. Il faut éteindre le matériel à l'aide du bouton d'alimentation et le rallumer ensuite.

| Physical Config                    | CLI                                        |
|------------------------------------|--------------------------------------------|
| GLOBAL ^<br>Settings               | Global Settings                            |
| Algorithm Setting:<br>ROUTING      | Display Name Router0                       |
| Static                             | Hostname Router                            |
| SWITCHING                          | NVRAM Erase Save                           |
| VLAN Database                      | Startup Config Load Export                 |
| FastEthernet0/0<br>FastEthernet0/1 | Running Config Merge Export                |
| Ethernet1/0                        |                                            |
| Equivalent IOS                     | Commands                                   |
| Enter configuration                | a commands, one per line. End with CNTL/Z. |
| Router (config) #inte              | erface FastEthernet0/0                     |
| Router(config-if)#                 |                                            |
| Router(config-if)#e                | xit                                        |
| Router (config) #inte              | erface FastEthernet0/1                     |
| Router(config-if)#                 |                                            |
| Router(config=1f)#e                | XIL<br>wface Ethernet1/0                   |
| Router(config-if)#                 | LLUGE BUILENEDI/V                          |
| Router(config-if)#e                | xit                                        |
| Router (config) #                  |                                            |
| Router (config) #rout              | er rip                                     |
| Router (config-route               | * (re                                      |

Dans l'interface « Config » il est possible de paramétrer graphiquement et de façon intuitive le nom du matériel, les routes statiques et dynamiques ainsi que les interfaces. On peut apercevoir dans l'écran "Equivalent IOS Commands", correspondant aux commandes qui auraient dû être lancées en mode CLI.

| hysical Config CLI                                                                          |   |
|---------------------------------------------------------------------------------------------|---|
| IOS Command Line Interface                                                                  |   |
| Router(config)#router rip                                                                   | * |
| Router(config-router)#                                                                      |   |
| Router(config-router)#exit                                                                  |   |
| Router (config) #exit                                                                       |   |
| Router#vlan database                                                                        |   |
| <pre>\$SYS-5-CONFIG_I: Configured from console by console% Warning: It is recommended</pre> |   |
| to configure VLAN from config mode,                                                         |   |
| as VLAN database mode is being deprecated. Please consult user                              |   |
| documentation for configuring VTP/VLAN in config mode.                                      |   |
| Router(vlan)#                                                                               |   |
| Router(vlan)#exit                                                                           |   |
| APPLY completed.                                                                            |   |
| Exiting                                                                                     |   |
| Router#configure terminal                                                                   |   |
| Enter configuration commands, one per line. End with CNTL/Z.                                |   |
| Router(config)#interface FastEthernet0/0                                                    |   |
| Router(config-if)#                                                                          |   |
| Router(config-if)#exit                                                                      |   |
| Router(config)#interface FastEthernet0/1                                                    |   |
| Router(config-if)#                                                                          |   |
| Router(config-if)#exit                                                                      |   |
| Router(config)#interface Ethernet1/0                                                        |   |
| Router(config-if)#                                                                          |   |
| Router(config-if)#exit                                                                      | = |
| Router (config) #                                                                           |   |
| Router (config) #router rip                                                                 | _ |
| Router (config-router) #                                                                    |   |

L'interface « CLI » nous donne directement accès à l'interface de commande du matériel Cisco.

# <u>Travail à Faire :</u>

- Démarrer le simulateur Packet Tracer pour explorer les différentes zones.
- Réaliser la topologie suivante

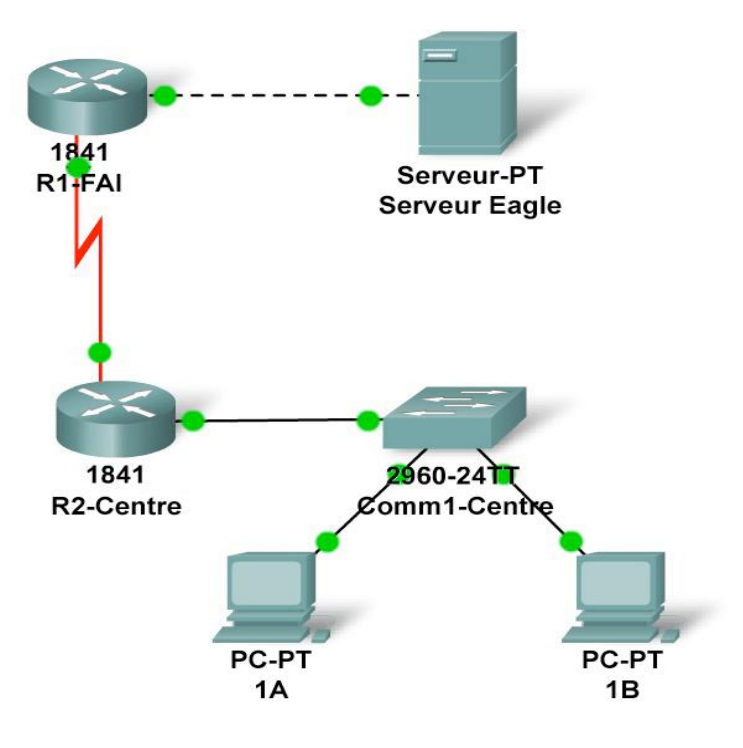